## Tutorial para busca de anterioridade de tecnologia

Objetivo da busca de anterioridade é a verificação do estado da técnica de um produto ou processo através de uma pesquisa em bases de dados de patentes.

A função da busca de anterioridade é fazer um levantamento inicial da tecnologia com os objetivos de:

- 1º) Conhecimento do estado da técnica de uma tecnologia;
- 2º) Economizar etapas no processo de proteção da propriedade industrial; e
- 3º) Realizar melhorias na tecnologia.

Antes de realizar a busca de anterioridade de uma tecnologia, o inventor deve responder as seguintes perguntas:

- 1) Quais são as palavras-chave (inclusive sinônimos) que definem meu invento?
- 2) Qual o diferencial do meu produto ou processo?

## Realização da busca de anterioridade:

Estratégias de Busca

2 Características essenciais da invenção;
2 Sinonímia;
2 Idioma;
2 Operadores booleanos – AND (exclusão) e OR (adição);
2 Limitações – data, IPC, país de publicação, etc.

Exemplos:

\*  $\rightarrow$  telefon\*: telefone, telefones, telefônico,... AND  $\rightarrow$  2 (interseção): telefone AND móvel OR  $\rightarrow$  U (união): telefone OR móvel AND NOT  $\rightarrow$  (exclusão): telefone AND NOT móvel

1) A primeira forma de pesquisa é em base de dados nacional. Acessar o site do INPI (Instituto Nacional da propriedade Industrial) <u>www.inpi.gov.br</u>

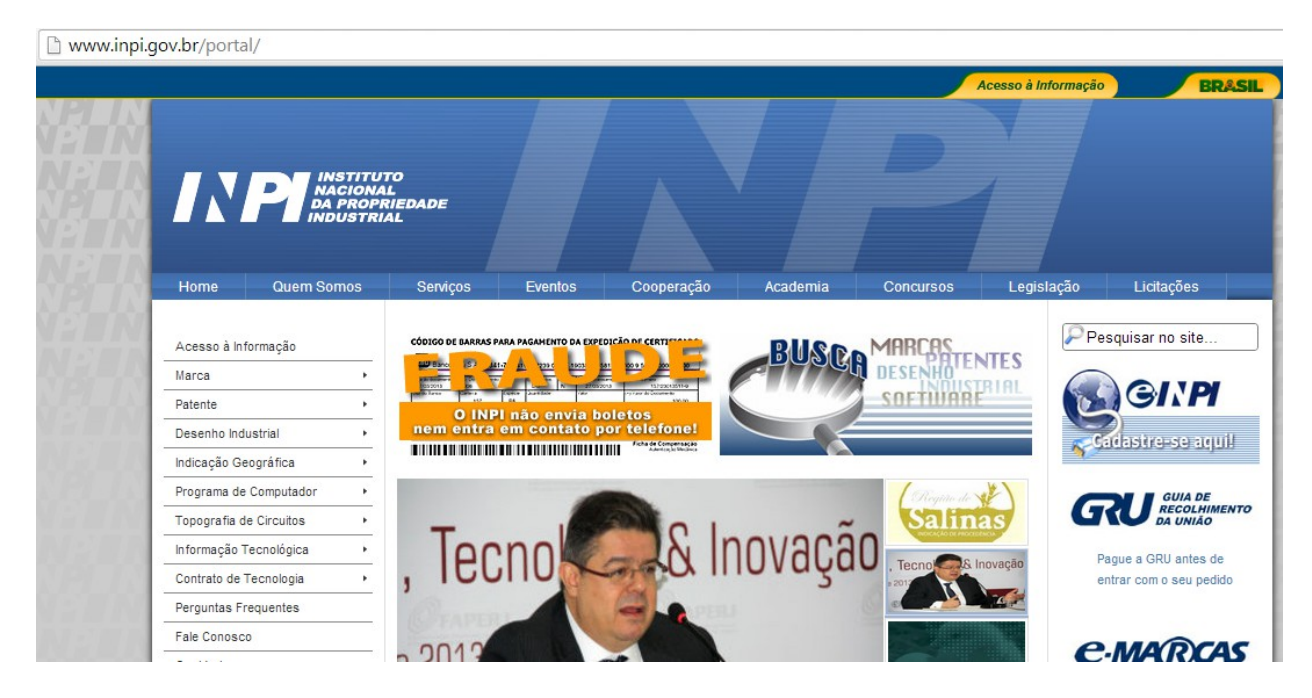

2) Selecionar a forma de proteção PATENTE dentre as formas de proteção disponíveis no site (no canto esquerdo).

| www.inpi.gov.br/port | al/             |                        |                                                                                                    |                        |          |            |                     |                          |
|----------------------|-----------------|------------------------|----------------------------------------------------------------------------------------------------|------------------------|----------|------------|---------------------|--------------------------|
|                      |                 |                        |                                                                                                    |                        |          |            | Acesso à Informação | BRASIL                   |
|                      |                 | UTO<br>IAL<br>PRIEDADE |                                                                                                    |                        |          |            |                     |                          |
| Home                 | Quem Somos      | RIAL<br>Serviços       | Eventos                                                                                                    | Cooperação             | Academia | Concursos  | Legislação          | Licitações               |
| Acesso à la          | nformação       | CÓDIGO DE BARRAS P     | ARA PAGAHENTO DA EXPE                                                                                                    |                        | BUSC     |            |                     | squisar no site          |
| Patente              | ,               | Oninião Preliminar     |                                                                                                    | 13 13/20(1511-0<br>    | C        | SOFTWAR    | TRIAL               | GINPI                    |
| Desenho in           | dustrial +      | Guia Básico            | ab<br>op                                                                                                    | oletos<br>or telefone! |          | /          |                     |                          |
| Indicação G          | Geográfica +    | PCT                    |                                                                                                    | Admitistry in Medicine |          |            | <u>~</u> 2          | agastre-se aguit         |
| Programa d           | le Computador + | Quanto Custa           |                                                                                                    |                        |          | Regitte de | 1×1                 | GUIA DE                  |
| Topografia           | de Circuitos 🔸  | Classificação          | - 9                                                                                                    | 2                      |          | Salin      |                     | RECOLHIMENTO<br>DA UNIÃO |
| Informação           | Tecnológica +   | Busca                  |                                                                                                    | -                      |          |            | P.                  | aque a GRU antes de      |
| Contrato de          | Tecnologia +    | e-Patentes             | R                                                                                                    |                        |          | , Tecno    | Inovação            | ntrar com o seu pedido   |
| Perguntas            | Frequentes      | Patentes Verdes        | sak<br>Torra<br>Als<br>root                                                                                                    |                        |          |            |                     |                          |
| Fale Conos           | co              | 9                      |                                                                                                    |                        |          |            |                     | MANDEAC                  |
|                      |                 |                        | and the second second se |                        | 2        |            |                     | -IVIA KCAD               |

3) Dentro da forma de proteção PATENTE selecionar a opção BUSCA.

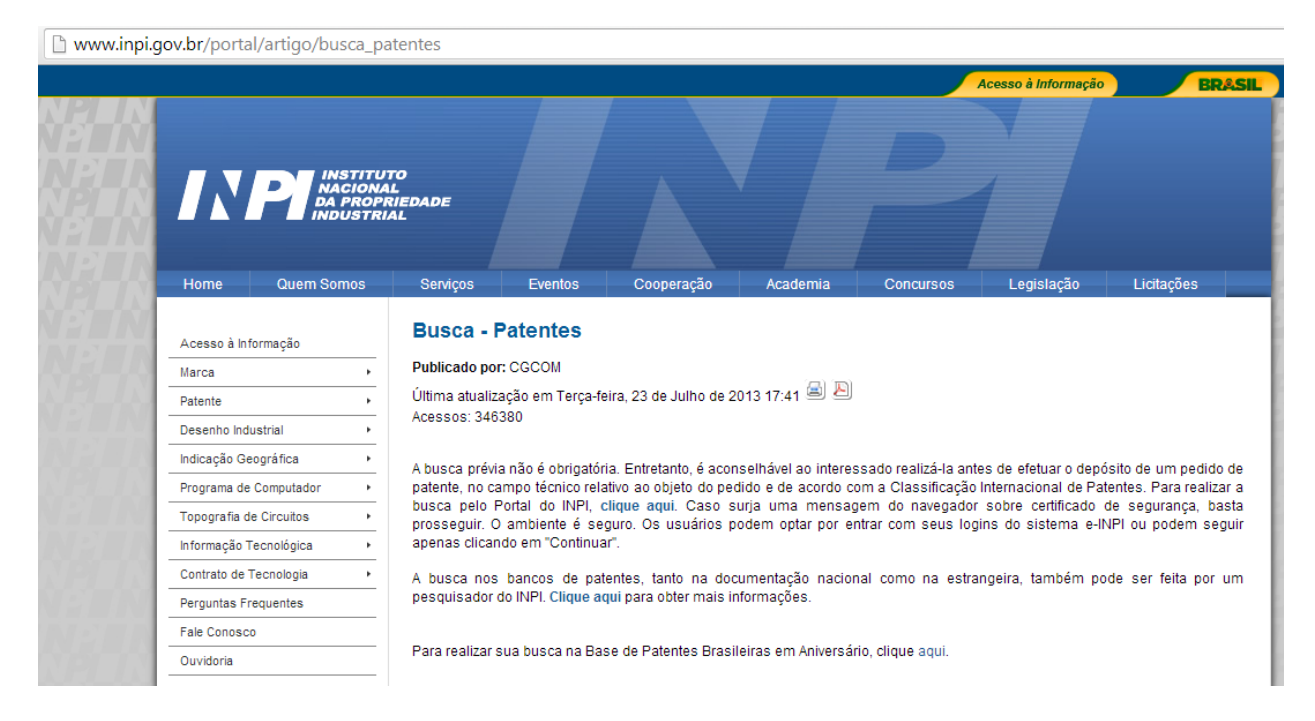

4) Clicar no link para acessar o banco de dados.

| https://gru.inpi.gov.br/pPI/                 |                                                                                                    |
|----------------------------------------------|----------------------------------------------------------------------------------------------------|
|                                              | BRASIL                                                                                                    |
|                                              |                                                                                                    |
| pPI - Pe                                     | squisa em Propriedade Industrial                                                                                            |
|                                              |                                                                                                    |
|                                              |                                                                                                    |
|                                              |                                                                                                    |
|                                              | Login:                                                                                                    |
|                                              | Senha:                                                                                                    |
|                                              | Continuar »                                                                                                    |
| Esqueceu a sen                               | n: Cadasire-se aqui.<br>ha? Click aqui.                                                                                     |
| Para realizar<br>Continuar>>                 | a Pesquisa, aperte apenas o botão                                                                                           |
| O preenchim<br>Entretanto, i<br>exemplo, a d | ento do Login e Senna nao e obrigatorio.<br>rá permitir acessos a mais serviços, como por<br>isponibilização de documentos. |

5) Clique em CONTINUAR.

| https://gru.inpi.gov.br/pPI/servlet/LoginController?action=login                                                                                                    |                            |
|----------------------------------------------------------------------------------------------------|----------------------------|
|                                                                                                    |                            |
| Consulta à Base de Dados do INPI<br>[Pesquisa Base Marcas   Pesquisa Base Patentes   Pesquisa Base Desenhos   Pesquisa Base Programas   Ajuda?   Finalizar Se                                                                                                    | ssão]                      |
| - As informações aqui contidas não produzem efeitos legais. Somente a publicação na Revista da Propriedade Industrial (f<br>validade para a contagem de prazos.<br>- Por favor, ao terminar a sua pesquisa saia pelo link "Finalizar Sessão", de forma a liberar os recursos do sistema para ou<br>pesquisadores.                                                                                                    | :PI) tem<br>tros           |
| <ul> <li>Página é melhor visualizada na resolução de vídeo 1024 X 768. Este Site está em pemanente evolução. Clique e mande sua sugestão para o E<br/>Conosco do INP!</li> <li>A utilização dos cookies é necessária para o processamento de consultas. Para que a consulta seja realizada, o navegador do usuário deve estat<br/>para gravação dos cookies.</li> <li>- Compatível com: Internet Explorer 5.5+ @</li> <li>Mozilla 1.0+</li> <li>Google Chrome 1.0+</li> <li>- Este site possui documentos no formato PDF. Para visualizados, é necessário ter instalado em seu computador o programa visualizador de docum</li> </ul> | te<br>habilitado<br>ientos |
| Voltar<br>JVM: 1.6.0_29 JDBC:3.70.JC5DE                                                                                                    |                            |

6) Em CONSULTA A BASE DE DADOS DO INPI escolher PESQUISA BASE PATENTES.

| Consulta à Base de Dados do INPI<br>[Pesquisa Base Marcas   Pesquisa Base Desenhos   Pesquisa Base Programas   Ajuda?]<br>» Consultar por: <u>Base Patentes</u>   Pesquisa Avançada   Finalizar Sessão<br>Forneça abaixo as chaves de pesquisa desejadas. <i>Evite o uso de frases ou palevras genéricas.</i><br>PESQUISA BASICA |  |
|----------------------------------------------------------------------------------------------------|--|
| Contenha o Número do Processo Ex: PI 0101161-8; BR 11 2012 012862 3<br>Contenha todas as palavras  Contenha Ex: reafriamento cruzado. Nº de Processos por Página : 20  (pesquisar » limpar                                                                                                    |  |
| voltar                                                                                                    |  |

7) Escolher PESQUISA AVANÇADA.

| ← - | e C |  | https://gru.inpi.gov.br/pPI/jsp/patentes/PatenteSearchAva | ncado.jsp |
|-----|-----|--|-----------------------------------------------------------|-----------|
|-----|-----|--|-----------------------------------------------------------|-----------|

| Consulta à Base de Dados do INPI<br>[Pesquisa Base Marcas   Pesquisa Base Desenhos   Pesquisa Base Programas   Ajuda<br>» Consultar por: <u>Base Patentes</u>   Pesquisa Básica   Finalizar Sessão<br>Formeça abaixo as chaves de pesquisa desejadas. <i>Evite o uso de frases ou palavras genéricas.</i><br><b>PFSQUISA AVAIÇADA</b><br>(21) Nº do Pedido :<br>(22) Data Depósito :<br>(31) Nº da Prioridade :<br>Ex: 92.176                                                                                                    |
|----------------------------------------------------------------------------------------------------|
| Consulta à Base de Dados do INPI<br>[Pesquisa Base Marcas   Pesquisa Base Desenhos   Pesquisa Base Programas   Ajudi<br>» Consultar por: Base Patentes   Pesquisa Básica   Finalizar Sessão<br>Forneça abaixo as chaves de pesquisa desejadas. Evite o uso de frases ou palavras genéricas.<br>PESQUISA AVANÇADA<br>(21) Nº do Pedido : Ex: PI 0101161-8; MU 6900960-0; MI 5500233-1; C1 0201935-3; ER<br>(22) Data Depósito : Call a Call da Call dumm/asea" Ex: 10/10/2001.<br>(31) Nº da Prioridade : Ex: 392.176                                                                                                    |
| [Pesquisa Base Marcas   Pesquisa Base Desenhos   Pesquisa Base Programas   Ajud<br>» Consultar por: Base Patentes   Pesquisa Básica   Finalizar Sessão<br>Forneça abaixo as chaves de pesquisa desejadas. Evite o uso de frasez ou palavras genéricas.<br>PESQUISA AVANÇADA<br>(21) Nº do Pedido : 120120523<br>(22) Data Depósito : 201 a a a a a a a a a a a a a a a a a a a                                                                                                    |
| » Consultar por: <u>Base Patentes</u>   Pesquisa Básica   Finalizar Sessão      Forneça abaixo as chaves de pesquisa desejadas. Evite o uso de frases ou palavras genéricas.      PEQUISA AVANÇADA      (21) Nº do Pedido :     11 2012 012852 3      (22) Data Depósito :     [20] a [20] 2012 52 3      (21) Nº da Prioridade :     [5:: 392.176                                                                                                    |
| Forneça abaixo as chaves de pesquisa desejadas. Evite o uso de frases ou palavras genéricas.  PESQUISA AVANÇADA  (21) Nº do Pedido  (21) Nº do Pedido  (22) Data Depósito :  (31) Nº da Prioridade :  (32) Data Depósito :  (33) Nº da Prioridade :  (34) Nº da Prioridade :  (35) Participation :  (35) Participation :  (35) Participati |
| PESQUISA AVANÇADA         Patentes Concedidas           (21) Nº do Pedido         Ex: PI 0101161-8; MU 6900960-0; MI 5500233-1; C1 0201935-3; BR           (22) Data Depósito :         Cal         Cal         du/mm/asaa* Ex: 10/10/2001.           (31) Nº da Prioridade :         Ex: 392.176         Ex: 392.176                                                                                                    |
| (21) № do Pedido :<br>11 2012 012852 3<br>(22) Data Depósito : Cal a Cal dd/mm/seas* Ex: 10/10/2001.<br>(31) № da Prioridade : Ex: 392.176                                                                                                    |
| (22) Data Depósito : Cal a Cal dd/mm/aeae* Ex: 10/10/2001.<br>(31) № da Prioridade : Ex: 392.176                                                                                                    |
| (31) Nº da Prioridade : Ex: 392.176                                                                                                    |
|                                                                                                    |
| (32) Data da Prioridade : Cal a Cal dd/mm/aaaa" Ex: 10/10/2001                                                                                                    |
| (33) País da Prioridade: « Clique e escolha »                                                                                                    |
| (51) Classificação : Ex: GO6F 13/00.                                                                                                    |
| (54) Título : Ex. restriamento and (liquido or agua) and not cruzado.                                                                                                    |
| (57) Resume : Ex: milho and herbicida and plantas and not glifosato;                                                                                                    |
| carro prox(6) porta.                                                                                                    |
| (86) Número do Depósito Pct: Ex: US9308239.                                                                                                    |
| (71/73) Nome do Depositante : Ex: petrobras or (petroleo and brasileiro)                                                                                                    |
| (72) Nome Inventor : Ex: "Antônio Cláudio Comêa"                                                                                                    |
| Nº de Processos por Página : 20 💌                                                                                                    |
| necruicar w limpar                                                                                                    |
| (pedgada m) (mipa)                                                                                                    |
| · · · · · · · · · · · · · · · · · · ·                                                                                                    |
| voltar                                                                                                    |
| 5                                                                                                    |
|                                                                                                    |
|                                                                                                    |

8) No campo RESUMO inserir a palavra(s)-chave definida(s) para o seu invento e clicar em PESQUISAR.

Dica: Quanto mais palavras ou quanto mais específica for a palavra, menos documentos retornarão. Inicialmente tente inserir palavras mais gerais para depois ir afunilando a busca. Desta forma, não perderá documentos importantes que podem auxiliar a uma busca mais acurada.

|     |                        | Consulta à Base de Dados do INPI                                                                                                    |
|-----|------------------------|----------------------------------------------------------------------------------------------------|
|     |                        | Consulta a Dado do Bados do Pesquisa Base Desenhos   Pesquisa Base Programas   Ajuda? ]                                                                                                    |
| » ( | Consultar por: Base P  | itentes   Finalizar Sessão                                                                                                    |
| R   | ESULTADO DA PESQ       | JISA (14/10/2013 às 15:35:59)                                                                                                    |
| Pe  | esquisa por:           |                                                                                                    |
| Re  | esumo: 'milho and herb | cida' \Foram encontrados 41 processos que satisfazem à pesquisa. Mostrando página 1 de 3.                                                                                                    |
|     | Processo               | Deposito Titulo                                                                                                    |
|     | PI 0708711-0           | UMA CÉLULA, MÉTODO PARA PRODUZIR UMA PLANTA, MÉTODO PARA CONFERIR OU APRIMORAR A<br>09/03/2007 RESISTÊNCIA A PELO MENOS UM, DOIS, TRÊS, QUATRO, CINCO HERBICIDA(S), MÉTODO PARA ALTERAR O<br>núvel de Expressão de UMA PROTEÍNA CAPAZ DE CONFERIR RESISTÊNCIA A PELO MENOS UM, DOIS,<br>TRÊS, QUATRO, CINCO HERBICIDA(S) EM UMA CÉLULA DE PLANTA, MÉTODO PARA DETERMINAR A<br>PRESENÇA DO LOCUS INSTI EM UMA PLANTA, E MÉTODO PRA OBTER UMA PLANTA DE SOJA |
|     | PI 0518995-0           | 12/12/2005 MÉTODOS PARA AUMENTAR OS RENDIMENTOS DE MILHO                                                                                                    |
|     | PI 0206799-4           | 31/01/2002 COMBINAÇÃO DE HERBICIDA-PROTETOR À BASE DE PROTETORES DE CARBOXILATO DE ISOXAZOLINA E<br>MÉTODOS DE COMBATE ÀS ERVAS DANINHAS E PARA REDUZIR A FITOTOXICIDADE DE UM HERBICIDA.                                                                                                    |
|     | PI 0110410-1           | USO DO GENE AHAS 2 MUTANTE X112 DE MILHO E HERBICIDAS DE IMIDAZOLINONA PARA SELEÇÃO DE<br>27/04/2001 MUDAS TRANSGÊNICAS DE MONOCOTILEDÔNEAS DE MILHO, ARROZ E TRIGO RESISTENTES AOS<br>HERBICIDAS DE IMIDAZOLINONA                                                                                                    |
|     | PI 0108138-1           | 08/02/2001 USO DE HERBICIDAS                                                                                                    |
|     | PI 0107419-9           | 05/01/2001 MÉTODO DE PROTEÇÃO DE UMA PLANTA CONTRA DANOS FITOTÓXICOS NÃO INTENCIONAIS E COMPOSIÇÃO<br>QUÍMICA AGRÍCOLA COMPREENDENDO CLOMAZONA E DIETOLATO.                                                                                                    |
|     | PI 0005865-3           | 13/12/2000 PROCESSO PARA CONTROLE DE ERVAS DANINHAS                                                                                                    |
|     | PI 0015701-5           | 08/11/2000 COMIBINAÇÕES DE SUBSTÂNCIAS ATIVAS HERBICIDAS SINERGÍSTICAS                                                                                                    |
|     | PI 0013848-7           | 08/09/2000 COMPOSIÇÕES HERBICIDAS                                                                                                    |
|     | PI 0010069-2           | POLINUCELOTIDEO ISOLADO, VETOR, MATERIAL VEGETAL, PLANTAS INEIRAS, PERTEIS,<br>MORFOLOGICAMENTE NORMAIS, PLANTAS DE MILHO, MÉTODOS PARA CONTROLAR SELETIVAMENTE<br>20/04/2000<br>TOLERANTES RESISTENTES AO HERBICIDA GLIFOSATO, USO DE POLINUCLEOTÍDEO, E, MÉTODOS PARA<br>SELECIONAR MATERIAL BIOLÓGICO TRANSFORMADO, E PARA REGENERAR UMA PLANTA TRANSFORMADA<br>FÉRTL PARA CONTER DIA AESTRANHO                                                         |
|     |                        | POLINUCLEOTÍDEO ISOLADO, VETOR, MATERIAL VEGETAL, PLANTAS INTEIRAS,, FÉRTEIS,<br>NOBEN OCTOMENTE NORMATE DE ANTAS DE MUHO, TRICO QUI ARROZ, MÉTODOS DE CONTROLAD                                                                                                    |
|     |                        | PIORFOLOGICAPTENTE ROKTTALD, PLANTAS DE PILLIO, TREGO DO ARKOZ, PETODOS DE CONTROLAR<br>GELETIVAMENTE EDVAC DANTNUAC EM UM CAMDO, DE DRODUIZTO VECETATE OLIE SETAM                                                                                                    |

- 9) O resultado da pesquisa será apresentado. Para conhecer maiores detalhes de cada documento apresentado basta clicar no número do processo.
- 10) Para realizar uma busca rápida internacional é preciso que o inventor traduza suas palavraschave para o inglês. É preciso ter em mente os termos técnicos. Acessar o site <u>http://worldwide.espacenet.com/</u>

| wondwide.espacenet.com                                                                                                    |                                                                                                    |                                                         |
|----------------------------------------------------------------------------------------------------|----------------------------------------------------------------------------------------------------|---------------------------------------------------------|
| Europäisches<br>Patentamt<br>European<br>Patent Offlic<br>Offlice auropéen<br>des brevetis                                                                                             | Espacenet Patent search                                                                            | Deutsch English Français<br>Contact<br>Change country ▼ |
|                                                                                                    |                                                                                                    |                                                         |
| About Espacenet Other EPO on                                                                                                    | ine services 🔻                                                                                     |                                                         |
| Search Result list 🌟 My                                                                                                    | patents list (0) Query history Settings Help                                                       |                                                         |
| Smart search<br>Advanced search<br>Classification search                                                                                                    | Espacenet: free access to the database of over 80 million patents                                  | Siemens EP 2007                                         |
| Maintenance news -                                                                                                    |                                                                                                    | <u>Clear</u> Search                                     |
| Scheduled maintenance S<br>Espacenet outages - times are<br>CET:<br>Possible outages in October: Wed<br>9th 17-18:00; Sun 13th 10-18:00;<br>Sat 26th 10-17:00<br>Mon-Sun 05:00-c.05:30 | New!<br>Русский язык the <u>latest f</u> rom Patent translate<br>Job openings for patent examiners |                                                         |
| → <u>read more</u> News flashes +                                                                                                    | We are recruiting<br>200 scientists<br>and engineers                                               |                                                         |

## 11) Selecionar ADVANCED SEARCH.

| rldwide.espacenet.com/advanced                                            | Search?locale=en_EP                                                |                   |                                                 |
|---------------------------------------------------------------------------|--------------------------------------------------------------------|-------------------|-------------------------------------------------|
| Europäisches<br>Patentämt<br>Patentöfflice<br>Patentöfflice<br>Gistrovets | Espacenet<br>Patent search                                         |                   | Deutsch English Franç<br>Cont<br>Change country |
| 4 About Espacenet Other EPO                                               | online services 🔻                                                  |                   |                                                 |
| Search Result list 📩                                                      | My patents list (0) Query history Settings Help                    |                   |                                                 |
|                                                                           |                                                                    |                   |                                                 |
| Smart search                                                              | Advanced search                                                    |                   |                                                 |
| Advanced search                                                           | Calastithe collection you want to accord in 1                      |                   |                                                 |
| Classification search                                                     | Select the collection you want to search in                        |                   |                                                 |
|                                                                           | wondwide - conection of published applications norm soli countries |                   |                                                 |
| Quick help -                                                              | Enter your search terms - CTRL-ENTER expands the field you are in  |                   |                                                 |
| → How many search terms can I<br>enter per field?                         | Enter keywords in English                                          |                   |                                                 |
| → How do I enter words from the                                           | Title: 1                                                           | astic and bicycle |                                                 |
| title or abstract?                                                        |                                                                    |                   |                                                 |
| description or claims?                                                    |                                                                    |                   |                                                 |
| → Can I use truncation/wildcards?                                         | Title or abstract: i                                               | hair              |                                                 |
| → How do I enter publication,<br>application, priority and NPI            |                                                                    | 11                |                                                 |
| reference numbers?                                                        |                                                                    |                   |                                                 |
| → How do I enter the names of                                             | - Enter numbers with or without country code                       |                   |                                                 |
| persons and organisations?                                                |                                                                    |                   |                                                 |
| - Nupot is the difference between                                         |                                                                    |                   |                                                 |

12) No campo TITLE OR ABSTRACT inserir a(s) palavra(s)-chave e clicar em SEARCH. Os documentos de patente serão exibidos. É possível selecionar cada um deles clicando no título.

| worldwide.espacenet.com/searchResu                                                                                                    | lts?compact=false&AB=HAI                                                                                                   | R&ST=advanced&locale:                      | en_EP&DB=E                                                              | PODOC            |                                                      |                              |
|----------------------------------------------------------------------------------------------------|----------------------------------------------------------------------------------------------------|--------------------------------------------|-------------------------------------------------------------------------|------------------|------------------------------------------------------|------------------------------|
| About Espacenet Other EPO or                                                                                                    | nline services 🔻                                                                                                    |                                            |                                                                         |                  |                                                      |                              |
| Search Result list 📩 M                                                                                                    | y patents list (0) Query history                                                                                           | Settings Help                              |                                                                         |                  |                                                      |                              |
| <u>Refine search</u> → Results page 1                                                                                                    |                                                                                                    |                                            |                                                                         |                  |                                                      |                              |
| Smart search                                                                                                    | Result list 🖾                                                                                                    |                                            |                                                                         |                  |                                                      |                              |
| Advanced search                                                                                                    | E Salastall (0/25) E Com                                                                                                   | east (CONTINE)                             | L Download a                                                            |                  |                                                      | -D. Driet                    |
| Classification search                                                                                                    | El Seleci all (0/25) ≣ Comp                                                                                                | Export (CSV[XLS)                           |                                                                         | Jovers           |                                                      | E Print                      |
| Quick help –                                                                                                    | More than <b>100,000</b> results four<br><b>HAIR</b> in the title or abstract<br>Only the first <b>500</b> results are dis | d in the Worldwide database fo<br>splayed. | r.                                                                      |                  |                                                      | 1                            |
| → Can I subscript to an KSS read<br>of the result list?     → What does the RSS reader do<br>with the result list?     → Can Lenont my result list?                               | Results are sorted by date of u                                                                                            | oload in database                          |                                                                         |                  |                                                      |                              |
| → What happens if I click on<br>Download covers <sup>2</sup> ?     → Whv is the number of results<br>sometimes only approximate?     → Whv is the list limited to 500<br>results? | Inventor:<br>RAMIREZ JOHN                                                                                                  | Applicant:<br>RAMIREZ JOHN                 | CPC:<br><u>C11C5/006</u><br><u>C11C5/008</u><br><u>F23D3/08</u><br>(+1) | IPC:<br>C11C5/00 | Publication info:<br>AU2012245551 (A1)<br>2013-10-10 | Priority date:<br>2011-04-18 |
| → Can I deactivate the<br>highlighting?                                                                                                    | → Can I deactivate the<br>highlighting? 2. HAIR VOLUMIZER AND METHOD OF USE                                                |                                            |                                                                         |                  |                                                      |                              |
| → Why is it that certain documents<br>are sometimes not displayed in<br>the result list? → Can I sort the result list?                                                            | MUNOZ-HUNT TONI [US]                                                                                                    | Applicant:<br>MUNOZ-HUNT TONI [US]         | CPC:<br>A45D8/00<br>A45D8/38                                            | IPC:<br>A45D8/00 | Publication info:<br>US2013263879 (A1)<br>2013-10-10 | Priority date:<br>2011-07-11 |
| → What happens if I click on the<br>star icon?                                                                                                    | 3. Methods of Reducing Hair                                                                                                | Loss and/or Facilitating Hair              | Growth and/or Red                                                       | arowth           |                                                      |                              |

Tanto na busca nacional quanto na busca internacional leia os resumos dos documentos. Se possível, leia o documento na íntegra para verificar qual o diferencial do seu invento. Estes documentos servem de citação para sua invenção.

Para busca na base de dados Derwent:

- Acessar o link

http://apps.webofknowledge.com.ez120.periodicos.capes.gov.br/DIIDW\_GeneralSearch\_input.do? product=DIIDW&search\_mode=GeneralSearch&SID=2BQPluRX8AbZM6c42t7&preferencesSaved=

ou procurar a base de dados no Portal CAPES.

- A página inicial está representada abaixo:

|                                                                                                    | O THOMSON REUTERS                                                                                                    |
|----------------------------------------------------------------------------------------------------|----------------------------------------------------------------------------------------------------|
| Go to mobile site   Sign In   Marked List (0)   EndNote   ResearcherID   Citation A                                                                                                    | Nerts   Saved Searches   Log Out   Help                                                                                                    |
| All Databases       Select a Database       Derwent Innovations Index       Additional Resources         Search       Cited Patent Search       Advanced Search       Search History         Derwent Innovations Index SM       Search       In       Topic         Example: recharg* lithium batter*       In       Topic       Im         AND       Example: Von Oepen R or Oepen R V       In       Inventor       Select from Index         AND       Example: EP797246 or US5723945-A       In       Patent Number       Im         Add Another Field >>       Search       Clear | Description         Description         Description |
| Limits: (To save these permanently, sign in or register.)  Image: Timespan  All years Timespan  From 1963 -66 to 10 (2013 to (2013 to (2013)))  Citation Databases : Chemical Section; Electrical and Electronic Section; Engineering Section                                                                                                    | <ul> <li>Find us on<br/>Pacebook</li> <li>Mhat's new in Web of Knowledge?</li> <li>Data Citation Index<sup>SM</sup>: Discover, use and<br/>cite research data. Mice Information.</li> </ul>                                                                                                    |

Realizar a busca inserindo a(s) palavra(s)-chave no primeiro campo e escolher TOPIC. Clicar em SEARCH.